# HƯỚNG DẪN ĐĂNG KÝ MYSIGN CHO DỊCH VỤ DVC

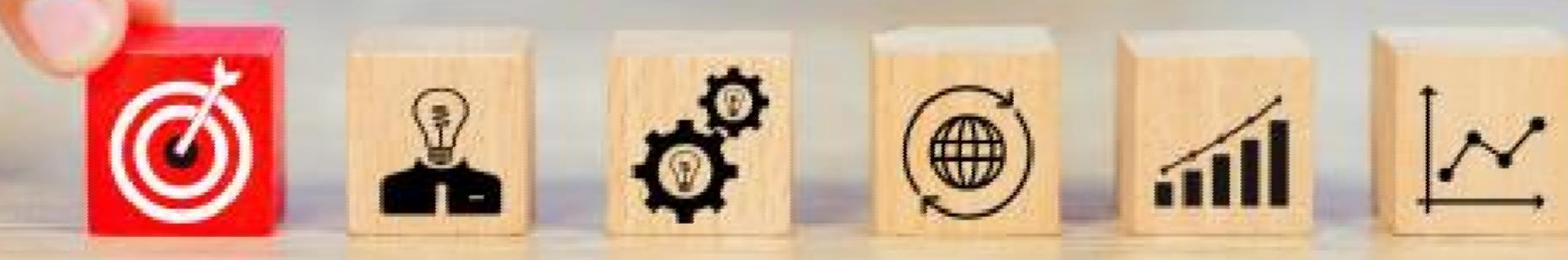

Tây Ninh, ngày 17 tháng 05 năm 2023

viettel

telecom

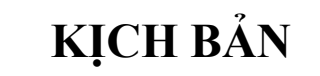

- Giới thiệu buổi đào tào
- Phát video truyền thông trên truyền hình link: <u>https://youtu.be/xDhjQqu5BVE</u>
- Ấn phẩm truyền thông tại phòng một cửa Phường, Xã
- Cách đăng ký Mysign trên My Viettel dùng số điện thoại Viettel
- Cách đăng ký Mysign số điện thoại ngoại mạng
  - Liên hệ AM gần nhất
  - Tạo group chụp hình CCCD + Email + SĐT, NV Viettel đăng ký và gửi tài khoản qua số ĐT đã đăng ký.
- Cấu hình và thao tác trên DVC.
- Hỏi đáp

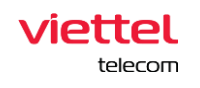

## VIDEO TRUYỀN THÔNG

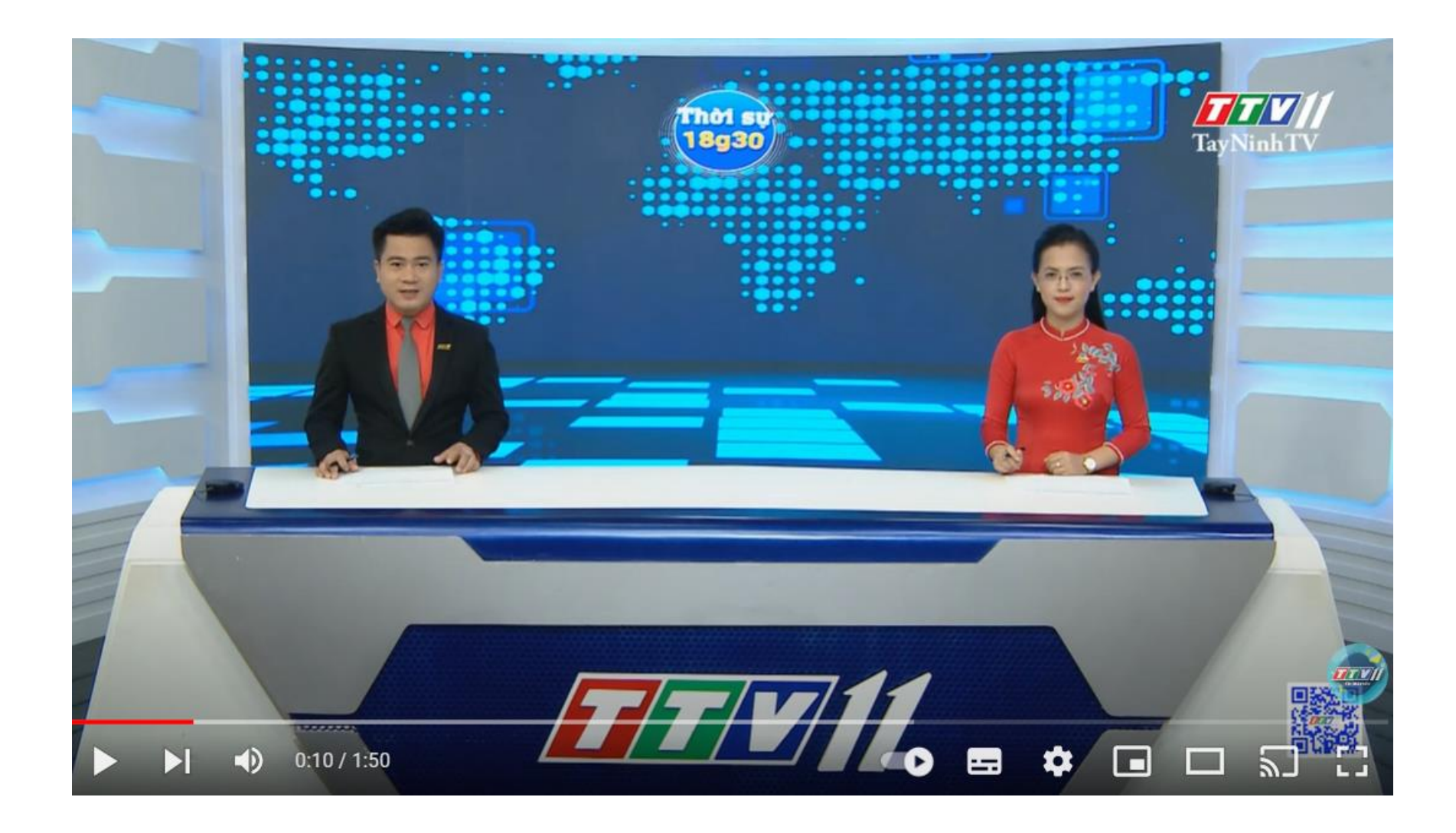

Link: https://youtu.be/xDhjQqu5BVE

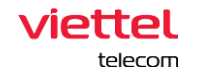

## ẤN PHẨM TRUYỀN THÔNG

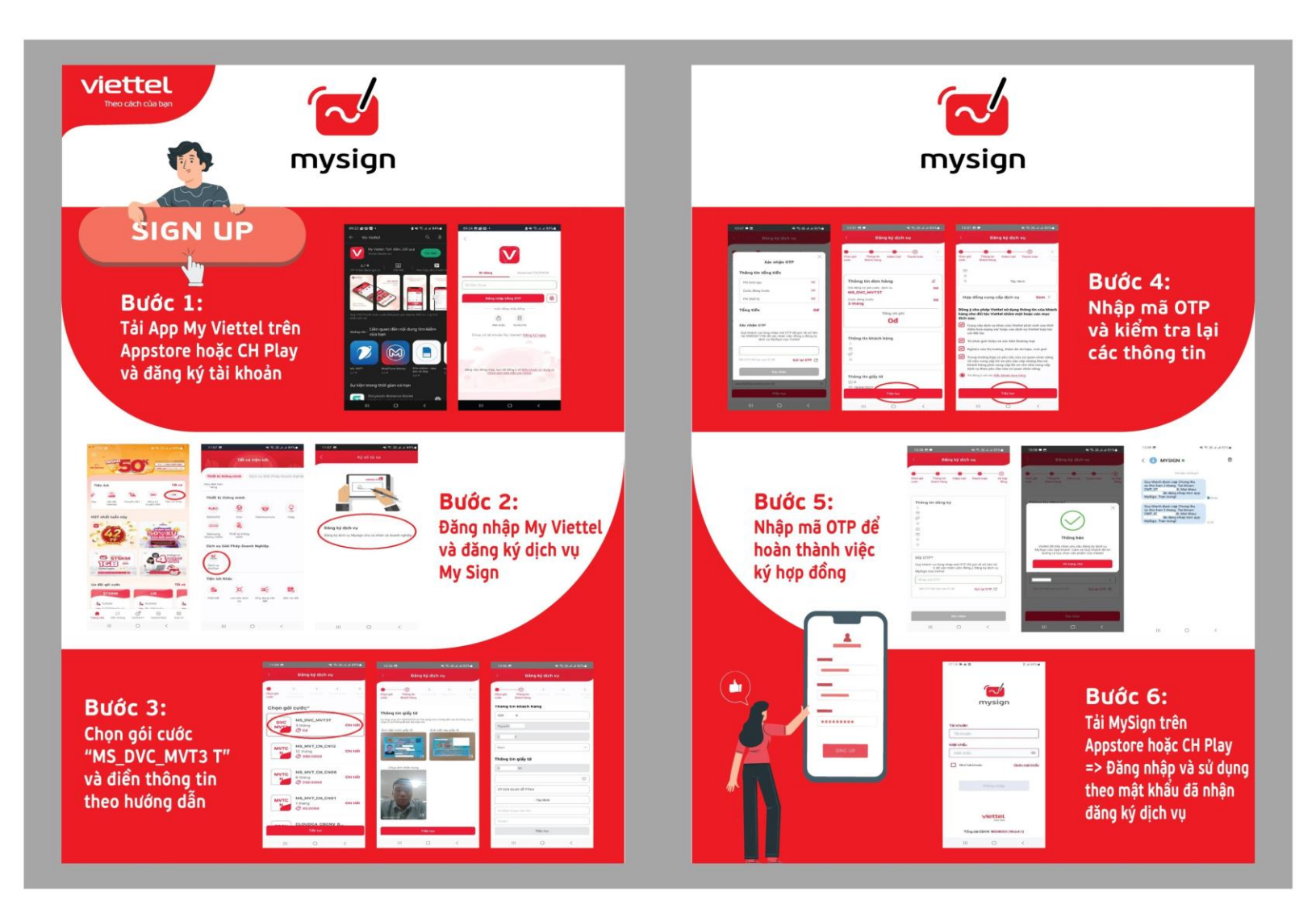

## Tờ rơi Mysign A5

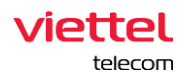

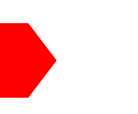

## CÁCH ĐĂNG KÝ MYSIGN TRÊN ĐIỆN THOẠI DÙNG MY VIETTEL

- VIDEO HƯỚNG DẫN

- HƯỚNG DẪN ĐĂNG KÝ MYSIGN TRÊN MY VIETTEL

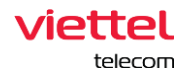

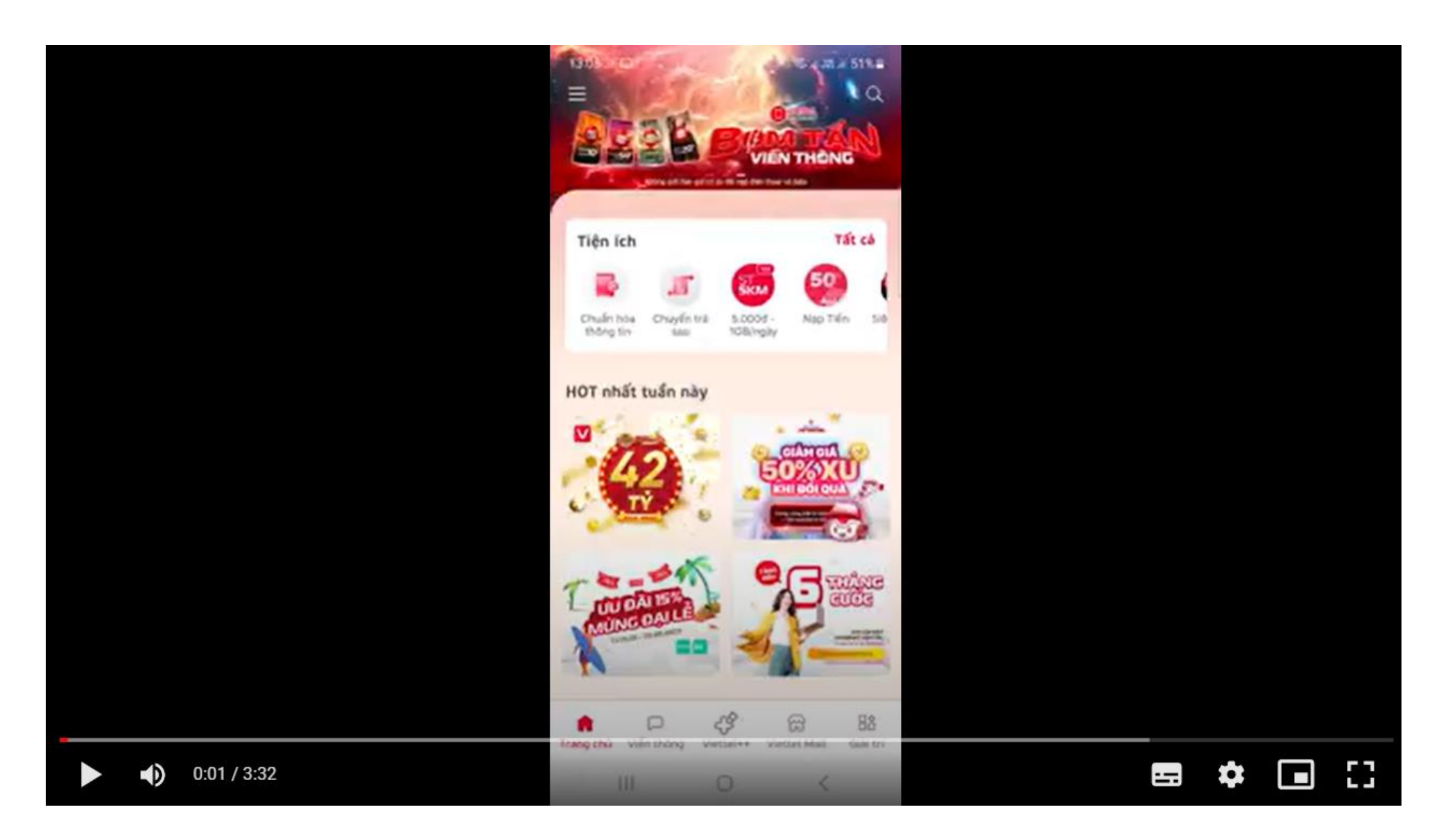

https://drive.google.com/file/d/10tAzvpKgSgjGbGL0rwrY338iRT28CEDg/view

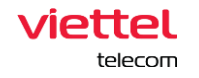

Bước 1: Tải My Viettel trên Appstore hoặc CH Play, và đăng kí tài khoản

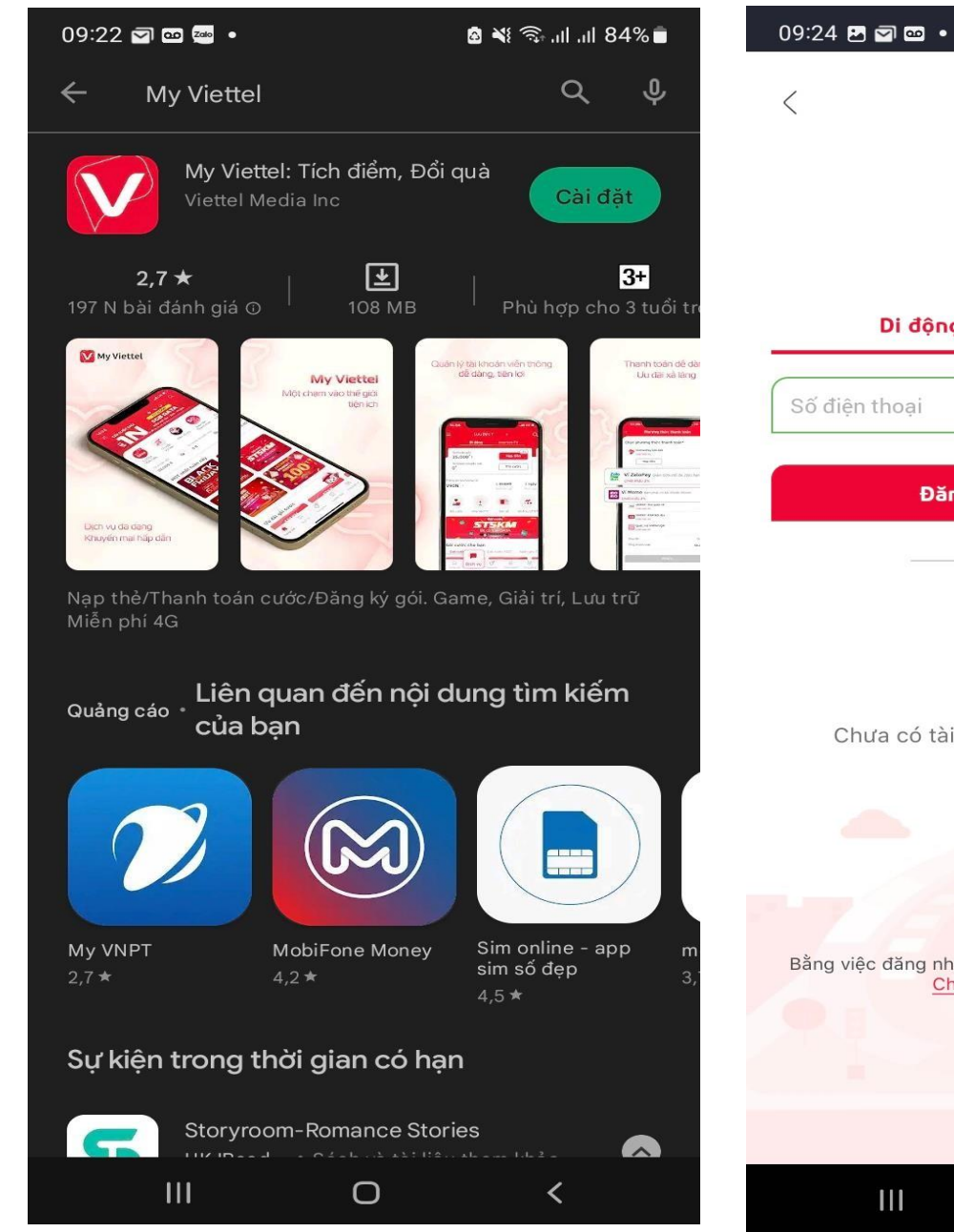

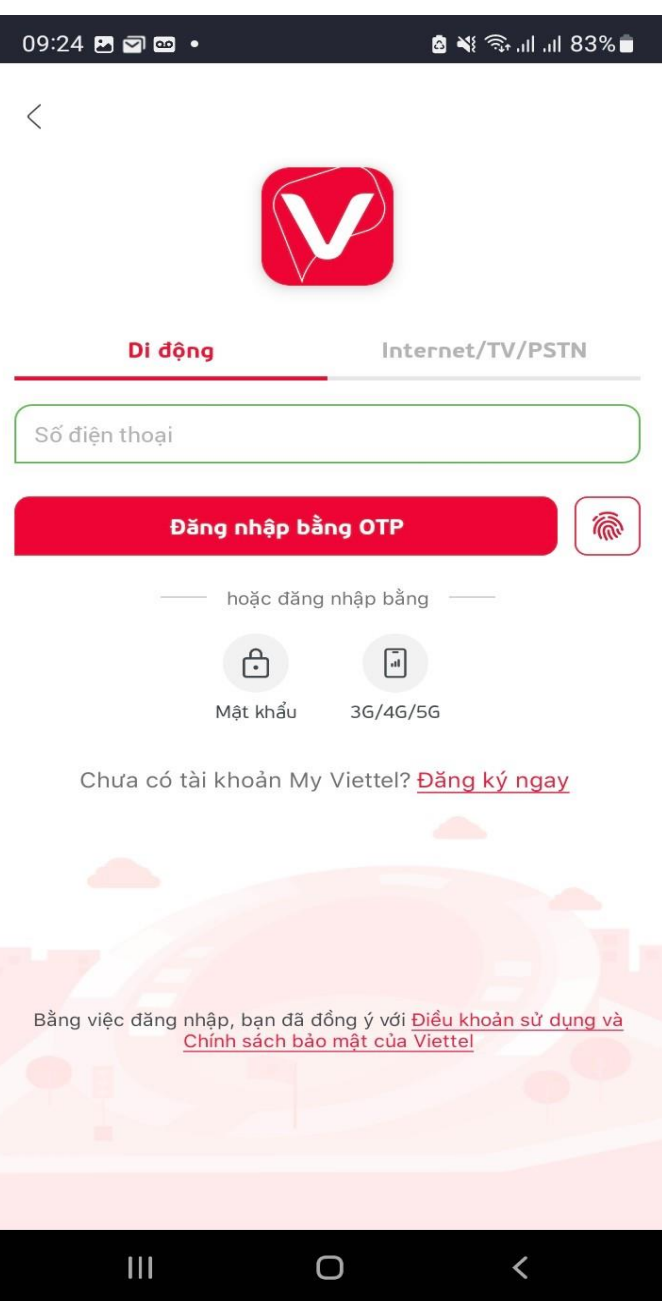

**Bước 2:** Đăng nhập My Viettel và đăng ký dịch vụ My Sign

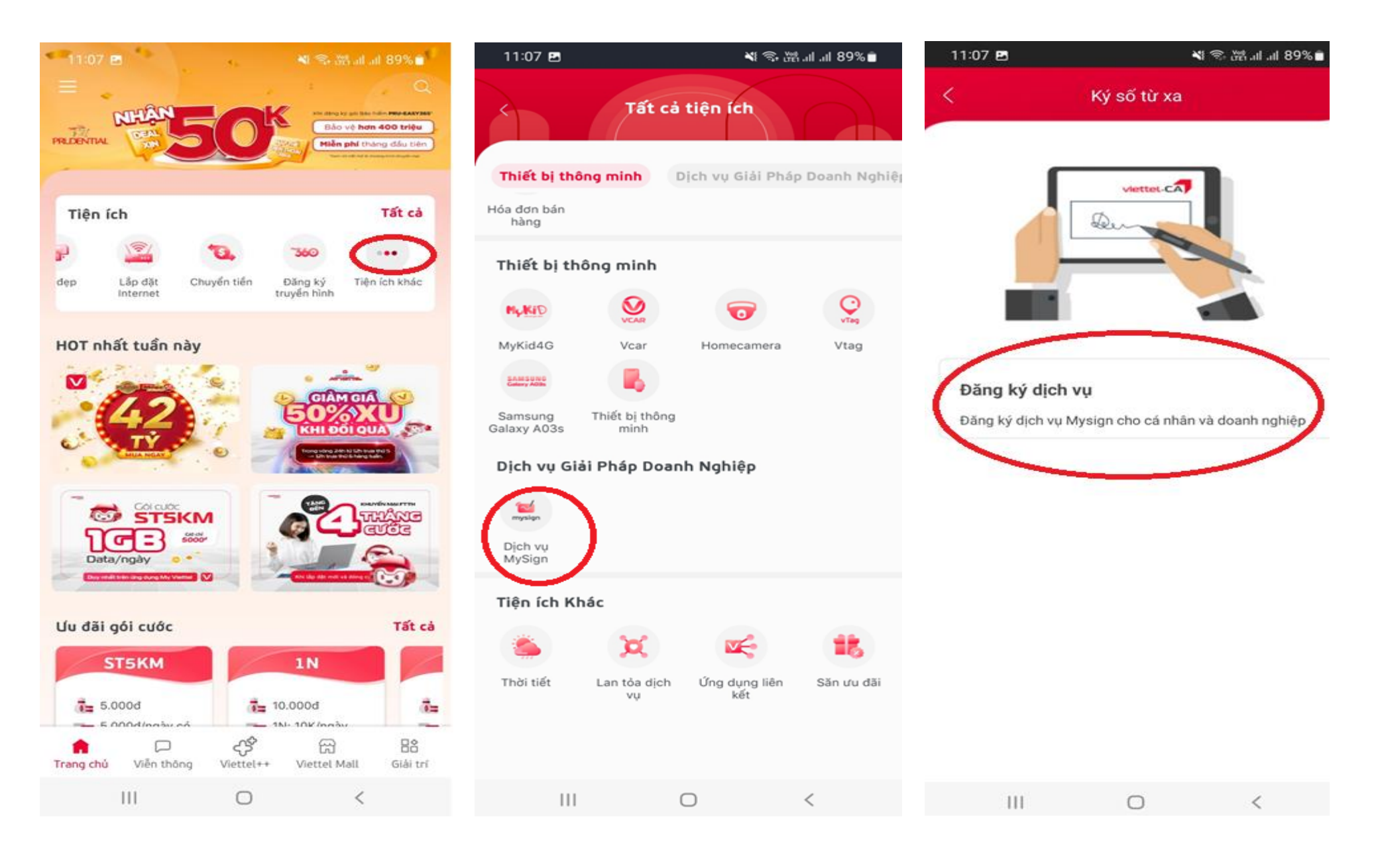

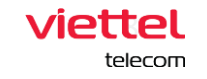

📲 📚 湖山山 89% 💼 11:08 🛤 13:36 🖪 💐 🖘 🖓 III III 82% 🝵 13:36 🖪 💐 🖘 躍 川 川 82% 💼 Đăng ký dịch vụ Đăng ký dịch vụ Đăng ký dịch vụ (2) 5 Chon gói Chọn gói Thông tin Chọn gói Thông tin cước cước khách hàng cước khách hàng Thong tin khach hang Chọn gói cước\* Thông tin giấy tờ 0358968708 MS DVC MVT3T Vui lòng chụp ảnh CMT/CCCD và chân dung theo hướng dẫn của hệ thống, lưu ý chụp rõ nét không để ảnh lóa hoặc mờ. DVC Chi tiết 3 tháng Nguyễn Tiến Đạt MVT2 @ 0d Ảnh mặt trước giấy tờ Ảnh mặt sau giấy tờ 24/08/1996 Bước 3: Chọn gói MS\_MVT\_CN\_CN12 Nam V MVTC cước "MS DV 12 tháng Chi tiết N @ 390.000d đi Dây, Tân Châu, Tây Ninh [g 14 Thông tin giấy tờ C MVT3 T" và điền Chụp ảnh chân dung 148 MS\_MVT\_CN\_CN06 MVTC các trường thông tin Chi tiết 6 tháng 19/04/2021 (2) 250.000d theo hướng dẫn CT CCS QLHC VÊ TTXH MS\_MVT\_CN\_CN01 MVTC ấp 4 Suối Dây Tân Châu Tây Ninh Chi tiết 1 tháng N @ 45.000d Số điện thoại liên hệ\* Email \* CLOUDCA CBCNV B ... Tiếp tục Tiếp tục Tiếp tục 111 111 111  $\bigcirc$ 0 <  $\bigcirc$ < <

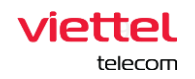

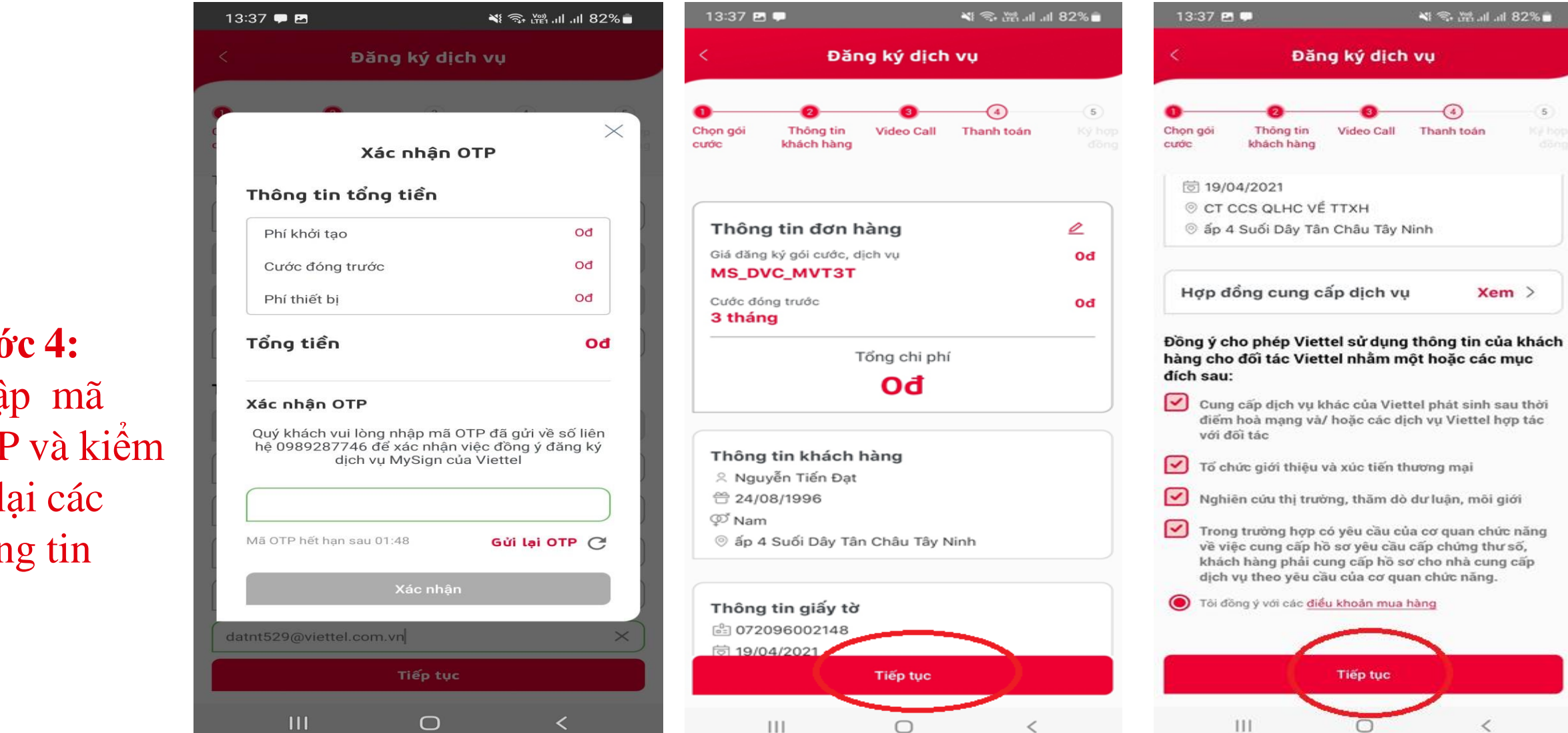

Bước 4: Nhập mã OTP và kiểm tra lại các thông tin

> viettel telecom

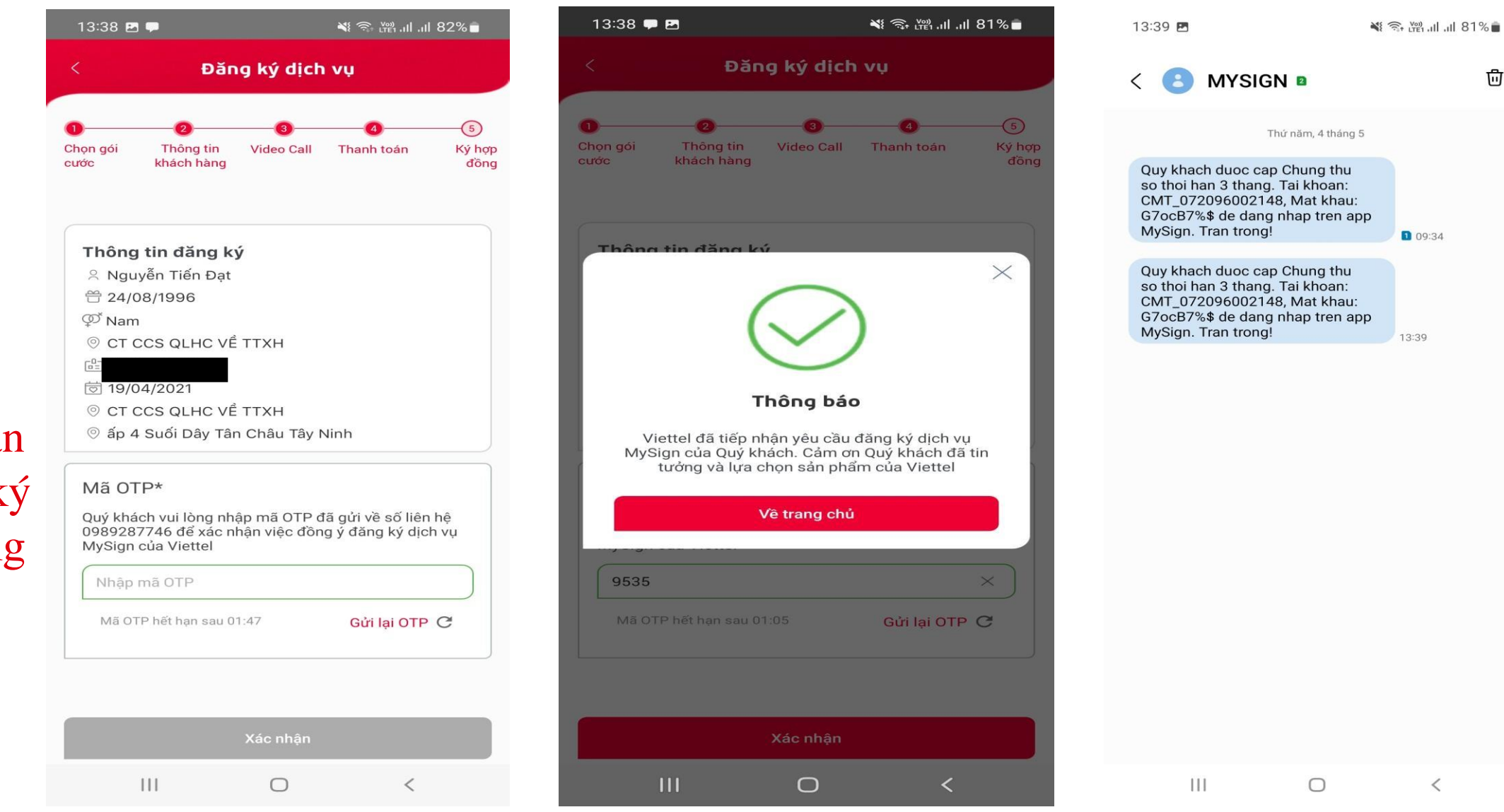

## **Bước 5:** Nhập mã OTP để hoàn thành việc ký kết hợp đồng

viettel

telecom

Bước 6: Tải Mysign trên Appstore hoặc CH Play.
=> Đăng nhập và sử dụng theo mật khẩu đã nhận đăng ký dịch vụ

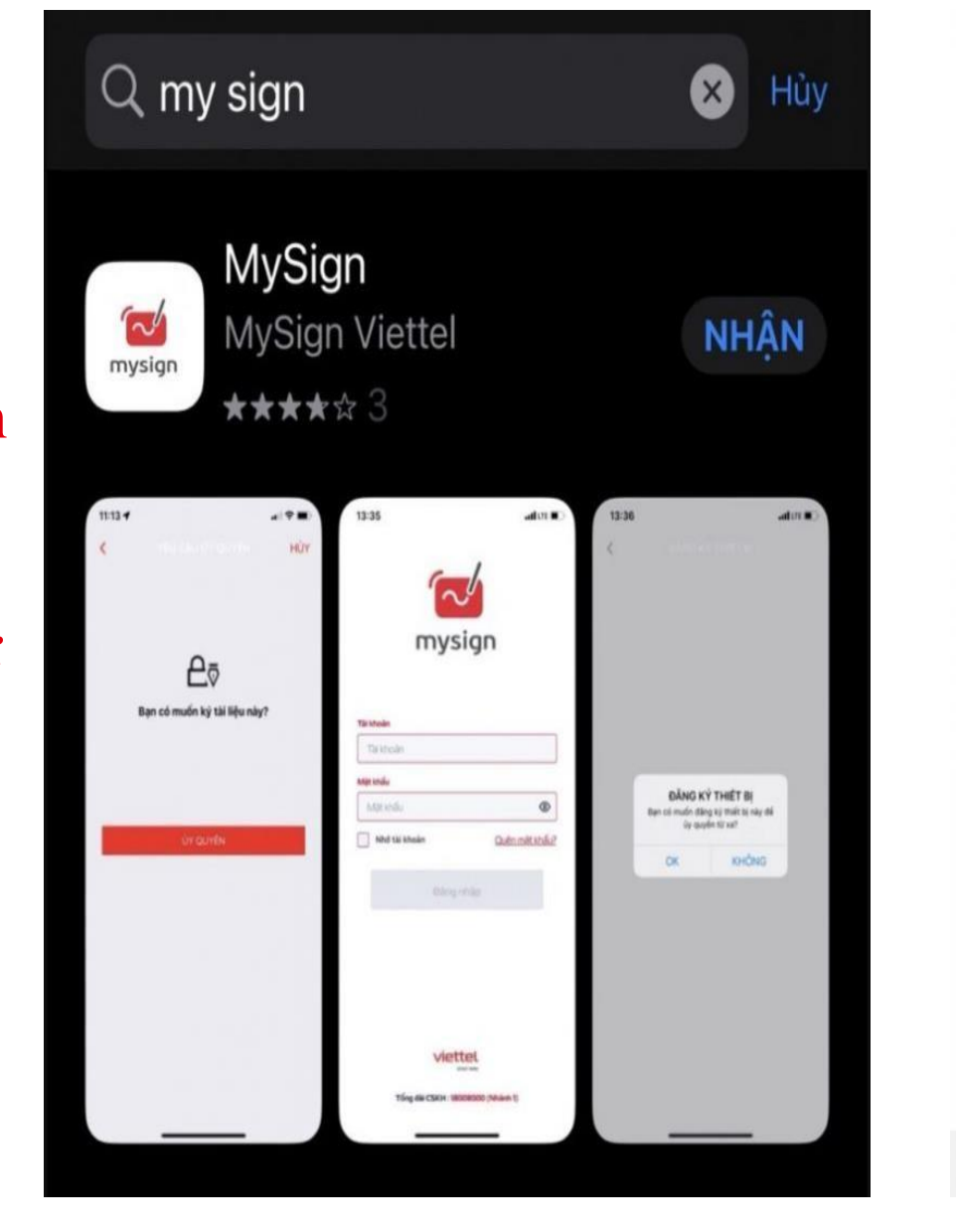

| Tài khoản            | mysign           |               |
|----------------------|------------------|---------------|
| Tài khoản            |                  |               |
|                      |                  | ]             |
| Mật khẩu<br>Mật khẩu |                  | 0             |
| Nhớ tài khoả         | ân               | Quên mật khẩu |
|                      | Đăng nhập        |               |
|                      |                  |               |
|                      |                  |               |
| Tổng đài             | CSKH: 18008000 ( | Nhánh 1)      |
| 111                  | 0                | <             |
|                      |                  |               |

49 .il 69% 💼

17:13 👁 🗛 🖸

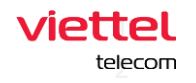

## CÁCH ĐĂNG KÝ MYSIGN DÙNG SIM NGOẠI MẠNG

### Giải pháp 1

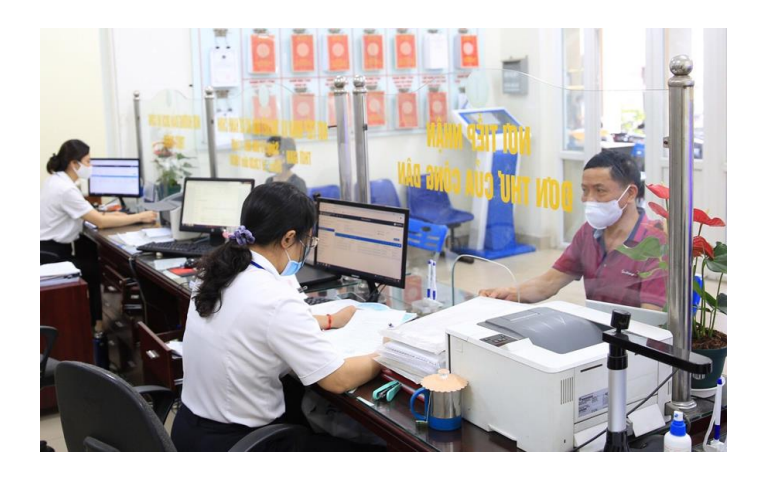

 Nhân viên Viettel đăng ký tại phòng một cửa Giải pháp 2

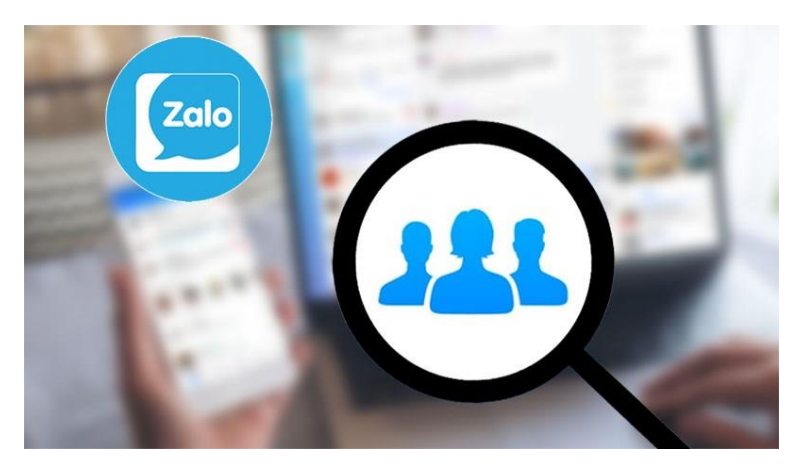

- Tạo group phòng 1 cửa mỗi phường, xã khi người dân dùng ngoại mạng.

 Chụp hình CCCD + Email + SĐT gửi lên group. NV Viettel đăng ký và KH nhận tài khoản qua số điện thoại đăng ký.

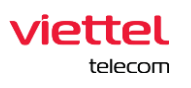

# CÁCH KÝ SỐ MYSIGN TRÊN ĐIỆN THOẠI

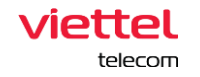

- Bước 1: Đăng nhập vào dịch vụ công tỉnh
- -> Cá nhân -> Thông tin cá nhân -> Cấu hình ký số

| 🖌 GIỚI THIỆU                                           | THỦ TỤC HÀNH CHÍNH                                                                                    | THỐNG KÊ PHẢN A               | ánh kiến Nghị 🛛                                          | CÂU <mark>H</mark> ÓI THƯỜNG GẶP | Hỗ TRỢ 🚥 🔂 Đăng xu     | uất |
|--------------------------------------------------------|----------------------------------------------------------------------------------------------------|-------------------------------|----------------------------------------------------------|----------------------------------|------------------------|-----|
| Công dân Doan                                          | nh nghiệp Tra cứu thủ tụ                                                                              | ic hành chính Dịch vụ         | ụ công trực tuyến                                        | Tra cứu tình trạng hổ sơ         | 2                      |     |
|                                                        | Tra                                                                                                   | ng chủ » Thủ tục hành chính » | Dịch vụ công trực tuyến                                  |                                  |                        |     |
|                                                        | 01                                                                                                    | 0                             | Click vào Tên -> 1<br>02                                 | Thông tin cá nhân 🥖              | 03                     |     |
|                                                        |                                                                                                    |                               |                                                          |                                  |                        |     |
| Nhập 1                                                 | thông tin hồ sơ                                                                                       | Đăng                          | g ký bưu chính                                           | Xe                               | em lại thông tin hồ sơ |     |
| Nhập 1<br>THÔNG TIN NGƯỜI Đ<br>Họ và tên *             | thông tin hồ sơ<br>M <mark>ỨNG TÊN HỔ SƠ</mark><br>Lê Thành Công                                      | Đănç                          | g ký bưu chính<br>Giới tính                              | Xr<br>Nữ                         | em lại thông tin hồ sơ | •   |
| Nhập t<br>HÔNG TIN NGƯỜI Đ<br>lọ và tên *<br>Igày sinh | thông tin hổ sơ<br>Đ <mark>ứNG TÊN HỔ SƠ</mark><br>Lê Thành Công<br>16/04/1987                        | Đăng                          | g ký bưu chính<br>Giới tính<br>Quốc tịch                 | Nữ<br>Việt Nam                   | em lại thông tin hồ sơ | •   |
| Nhập t<br>THÔNG TIN NGƯỜI Đ<br>                        | thông tin hổ sơ<br>Đ <mark>ỨNG TÊN HỔ SƠ</mark><br>Lê Thành Công<br>16/04/1987<br>Chứng minh nhân dân | Đăng                          | g ký bưu chính<br>Giới tính<br>Quốc tịch<br>Tố giấy tờ * | Nữ<br>Việt Nam                   | em lại thông tin hồ sơ | •   |

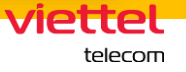

 Bước 2: Cấu hình ký số -> Chọn loại dịch vụ: Viettel-CA -> Nhập tài khoản ký số: CMT\_290910418 (tài khoản nhận tin nhắn khi đăng ký Mysign) -> Lưu lại

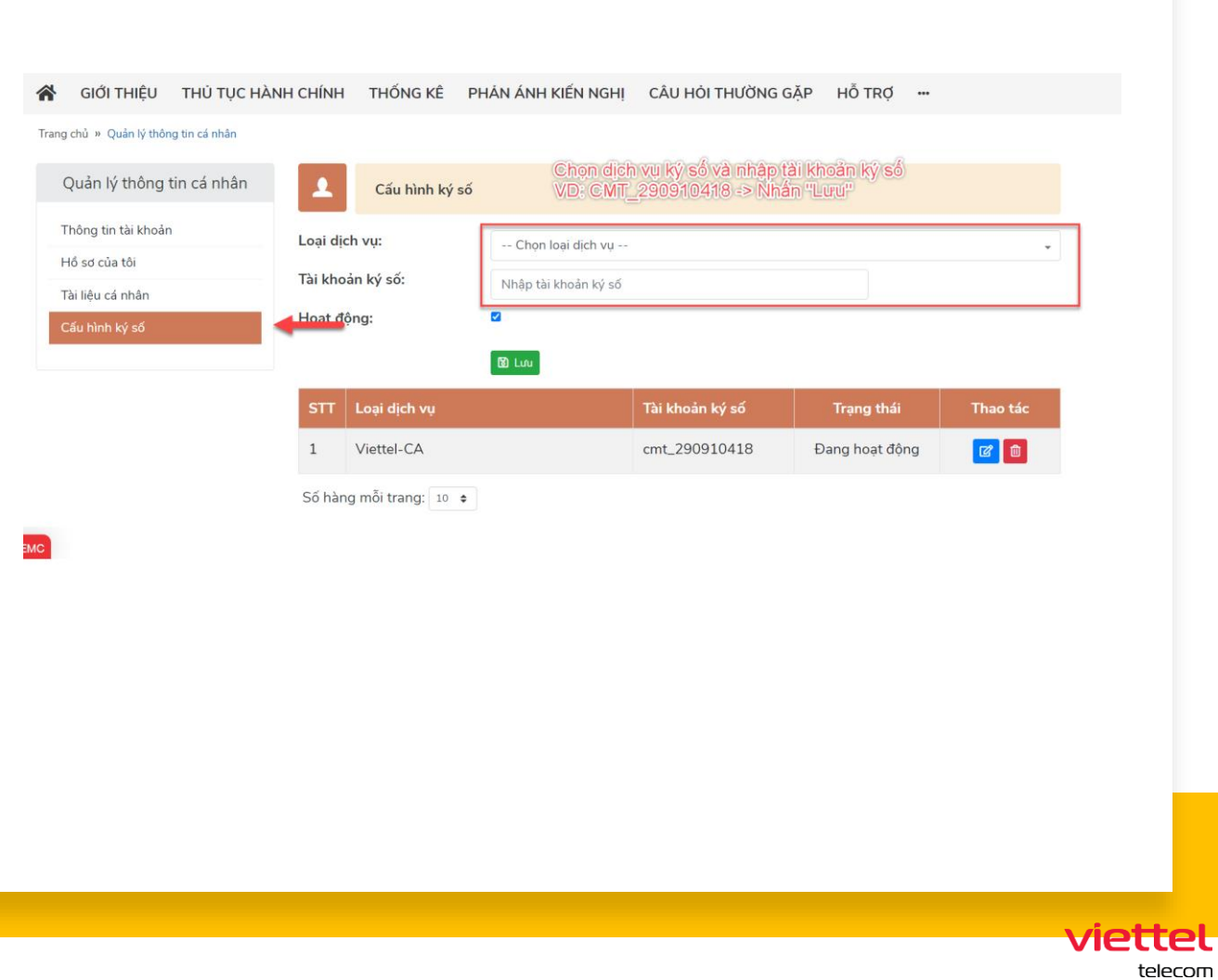

| Thư điện tử                                           | lethanhcongit@gmail.com                                                             |                        | Số điện thoại *      | 0962617177                                      |                                           |
|-------------------------------------------------------|-------------------------------------------------------------------------------------|------------------------|----------------------|-------------------------------------------------|-------------------------------------------|
| ĐỊA CHỈ ĐĂNG KÝ                                       |                                                                                     | Bước 1: Nhậ            | o nội<br>ôp božo     |                                                 | - Burde 2- Click chuidt                   |
| Số nhà                                                |                                                                                     | tải file từ máy<br>lên | tinh<br>Huyen/Thi/TP | Chọn quận huyện                                 | vào icon "Cây Viết" -><br>Chọn "Kỳ NEAC+- |
| Phường/Xã/Thị Trấn                                    | Chọn phường xã                                                                      | •                      | Tên đường            | Chọn đường                                      | Viettel Mysign"                           |
| Địa chỉ đăng ký                                       |                                                                                     | 1                      |                      |                                                 |                                           |
| THÀNH PHẦN HỒ SƠ                                      |                                                                                     | +                      |                      |                                                 |                                           |
| Loại giấy tờ                                          |                                                                                     | Mẫu điện tử            | Đính kèm             | Tệp đính kèm                                    |                                           |
| 04_01. Tờ khai đăng ký ki                             | hai sinh theo mẫu. (Tải về biểu mẫu)                                                | Nhập mẫu               | Chọn 🎽               | to-khai-dang-ky-khai-sin<br>2020_0110162831_261 | h-moi-nhat-<br>1141111_0304               |
| 04_02. Bản chính Giấy                                 | chứng sinh; trường hợp không có Giấy                                                |                        | Chan 😤               |                                                 | Ký sim ViettelCA Ký USB token             |
| chứng sinh thì nộp văn bả<br>sinh: nếu không có người | ản của người làm chứng xác nhận về việc<br>i làm chứng thì phải có giấy cam đoạn về |                        | Chộn                 |                                                 | Ký NEAC - VIETTEL Mysign                  |
| việc sinh;                                            |                                                                                     |                        |                      |                                                 | Ký NEAC - VNPT SmartCA                    |
| 04 03 Trường hơn trẻ en                               | n hị bỏ rơi thì nhỏi có hiên bản về việc trẻ                                        |                        |                      | L                                               |                                           |

• **Bước 3:** Thực hiện nhập nội dung và lưu lại (hoặc upload file từ máy tính lên) -> Chọn icon "Cây Viết" -> Chọn Ký NEAC – Viettel Mysign • **Bước 4:** Rê chân ký đúng vị trí ký -> Chọn "Ký" -> Mở App Mysign trên điện thoại -> Xác thực để ký

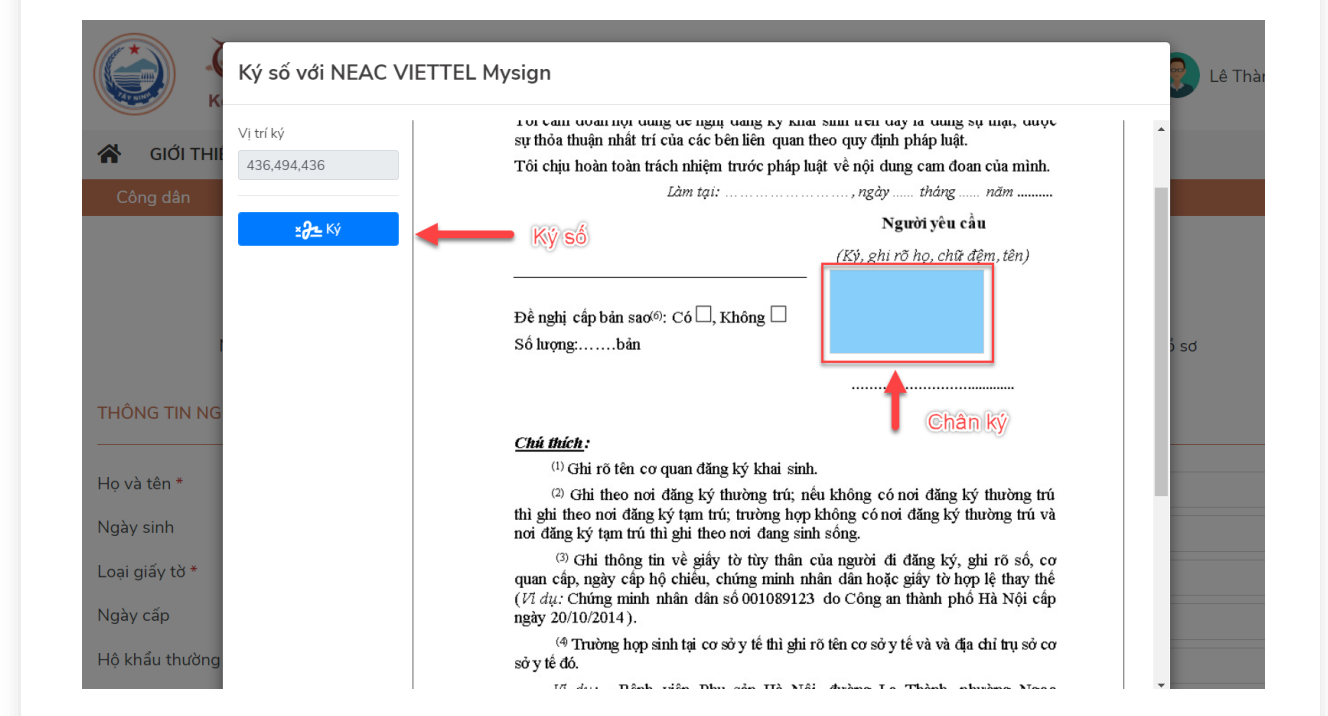

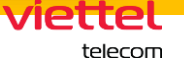

- 09:45 🚥 🚧 🚥 🔹 a 🗟 al al 86% 🗖 09:45 🗈 🚥 🚥 🔹 a 🗟 ...ll ...ll 86% 🗖 Danh sách xác thực ký Danh sách xác thực ký < < 🗌 Chọn tất cả Tên tài liệu 994559264 994559264 167s Xác thực ký: cmt\_290910418 Mô tả ký Tài khoản xác thực ký cmt\_290910418 Thời gian xác thực ký còn lại 160s Hủy yêu cầu Hủy yêu cầu Xác thực ký Ο Ο
- **Bước 5:** Màn hình Mysign trên điện thoại sẽ hiển thị "Yêu cầu xác thực ký" -> "Xác thực ký" => Hoàn thành

viettel telecom

## **Bước 6:** Khi ký xong -> Tệp đính kèm sẽ thay đổi thêm từ "signed" hoàn thành

| Loại giấy tờ                                                                                                    | Mẫu điện tử | Đính kèm | Tệp đính kèm                   |
|----------------------------------------------------------------------------------------------------|-------------|----------|--------------------------------|
| 04_01. Tờ khai đăng ký khai sinh theo mẫu. (Tải<br>về biểu mẫu)                                                                                                    | Nhập mẫu    | Chọn 🖗   | signed_IC_20230515092727_ ©    |
| 04_02. Bản chính Giấy chứng sinh; trường hợp<br>không có Giấy chứng sinh thì nộp văn bản của<br>người làm chứng xác nhận về việc sinh; nếu<br>không có người làm chứng thì phải có giấy cam<br>đoan về việc sinh; |             | Chọn 🖗   | Ký thành công file sẽ hiển thị |
| 04_03. Trường hợp trẻ em bị bỏ rơi thì phải có<br>biên bản về việc trẻ bị bỏ rơi do cơ quan có<br>thẩm quyền lập.                                                                                                 |             | Chọn 🥗   | thêm từ: "signed"              |
| 04_04. Trường hợp khai sinh cho trẻ em sinh ra<br>do mang thai hộ phải có văn bản xác nhận của<br>cơ sở y tế đã thực hiện kỹ thuật hỗ trợ sinh sản<br>cho việc mang thai hộ.                                      |             | Chọn 🖗   |                                |

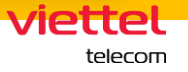

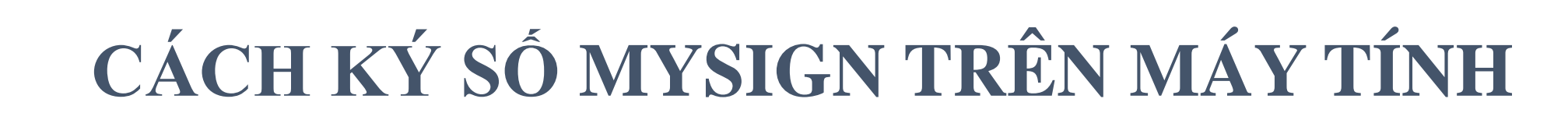

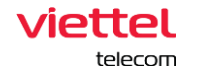

## Bước 1: Tải plugin ký về máy tính theo link:

https://drive.google.com/file/d/1WS7Gxezlj Ts8V3HLvqTH-1ac7g32OZHy/view

=> Cài xong màn hình sẽ chạy như hình. => Nhấn vào => "Ký số"

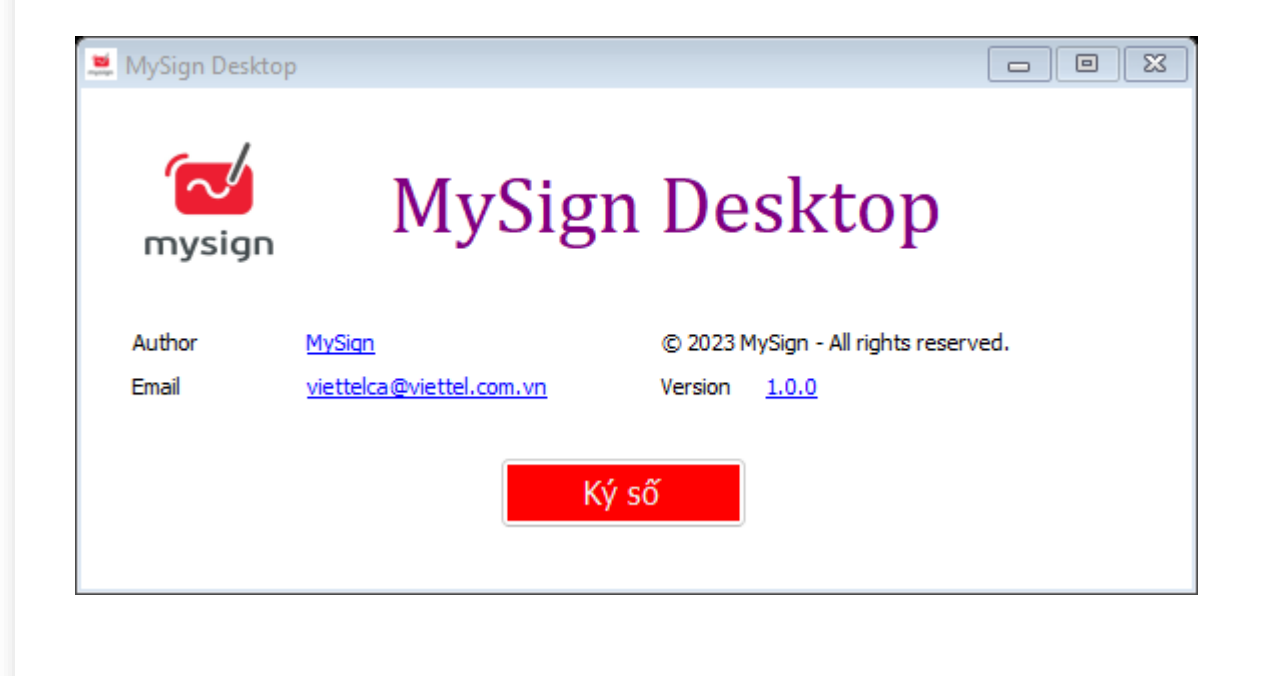

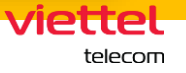

## **Bước 2:** Nhập user ID chữ ký số -> Xác thực tài khoản. VD: CMT\_290910418

|                 | mysign             |  |
|-----------------|--------------------|--|
| User ID         |                    |  |
| 🗹 Lưu tài khoản |                    |  |
|                 | Xác thực tài khoản |  |

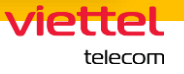

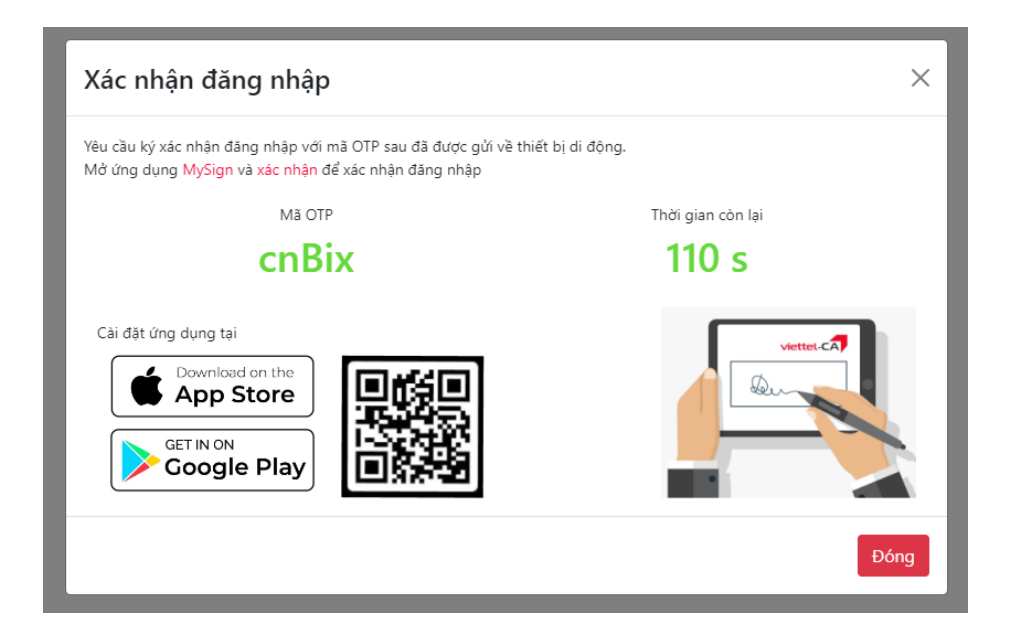

**Bước 3:** Khi xác thực tài khoản người dùng trên Mysign trên điện thoại -> Xác thực để đăng nhập trên Web

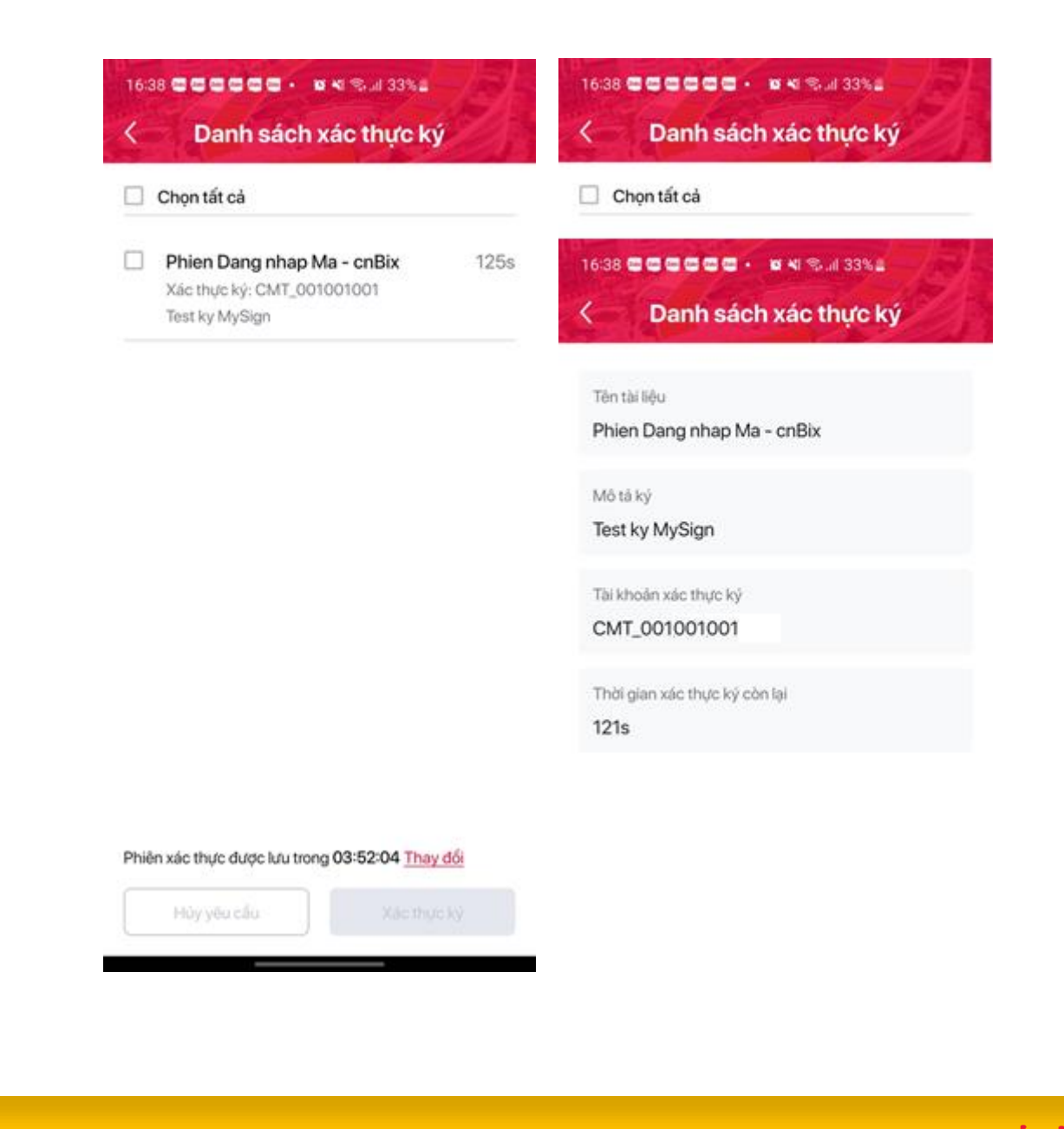

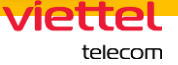

## **Bước 4:** Đăng nhập thành công như màn hình bên

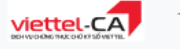

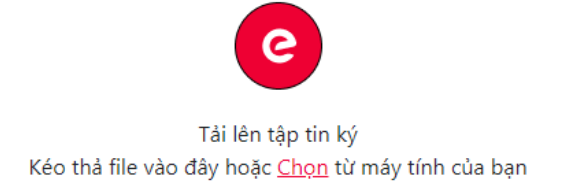

| Гhông | tin khách hàng   |                                 |     |             |  |  |
|-------|------------------|---------------------------------|-----|-------------|--|--|
| Họ và | à tên NGUYỄN     | NGUYỄN VĂN ANH<br>CMT_123456789 |     |             |  |  |
| Số gi | ấy tờ CMT_12     |                                 |     |             |  |  |
| Гhông | tin Chứng thư số |                                 |     |             |  |  |
|       |                  |                                 |     | Chi         |  |  |
| STT   | Serial           | Ngày bắt đầu                    | Hạn | Chi<br>tiết |  |  |

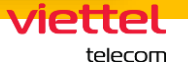

**Bước 5:** Cấu hình chữ ký -> Chọn tab "Cấu hình hệ thống" -> Mẫu chữ ký -> Cấu hình xong nhấn "Lưu"

- Trong đây có thể chọn mẫu cho cá nhân, tổ chức
- Loại hiển thị là: Hình ảnh & thông tin, hoặc chỉ hình ảnh hoặc thông tin.

| Kết nối mạng | Mẫu chữ ký Dịch    | vụ chứng thực                                                                                                    |
|--------------|--------------------|----------------------------------------------------------------------------------------------------|
| Mẫu chữ ký   | Lựa chọn           |                                                                                                    |
|              | Tên mẫu            | Xóa m                                                                                                    |
|              | Loại mẫu           | O Cá nhân ○ Tổ chức                                                                                                   |
|              | Loại hiển thị      | O Hình ảnh & thông tin ○ Hình ảnh ○ Thông tin                                                                         |
|              | Trường thông tin   | 🗹 Nhãn 🗹 Email 🗹 Thời gian ký                                                                                         |
|              |                    | 🗌 Cơ quan cấp I 🔄 Cơ quan cấp II 📄 Cơ quan cấp III                                                                    |
|              | Click              | Người ký: Tên chứng thư số ký<br>Email: Địa chỉ thư điện tử<br>Thời gian ký: dd.MM.yyyy HH:mm:ss zzz<br>chọn file ảnh |
|              | 🗌 Mẫu chữ ký mặc c | định                                                                                                    |
|              |                    |                                                                                                    |
|              |                    | Lưu                                                                                                    |
|              |                    |                                                                                                    |
|              |                    |                                                                                                    |

telecom

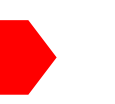

# Unn

Người ký: Tên chứng thư số ký Email: Địa chỉ thư điện tử Thời gian ký: dd.MM.yyyy HH:mm:ss zzz

## **Bước 5.1:** Khi chọn các hình thức hiển thị chữ ký sẽ hiển thị như hình bên

Imm

Người ký: Tên chứng thư số ký Email: Địa chỉ thư điện tử Thời gian ký: dd.MM.yyyy HH:mm:ss zzz

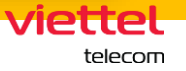

## **Bước 6:** Ký văn bản: Kéo thả hoặc chọn File PDF cần ký từ máy tính

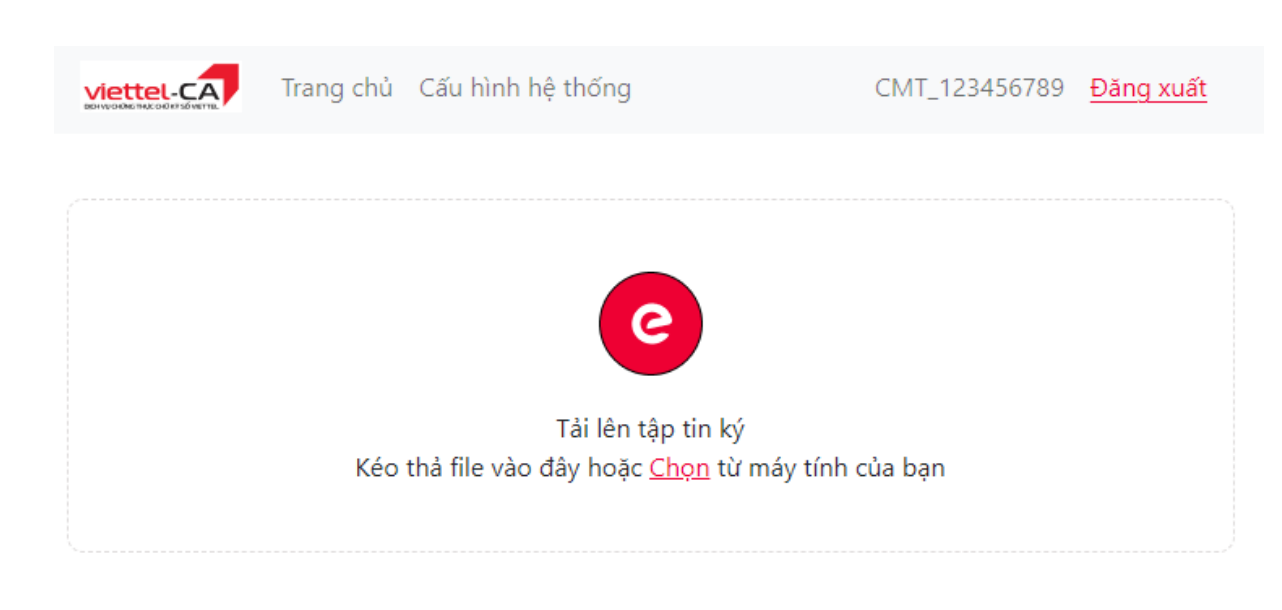

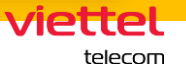

Bước 7: Chọn vị trí ký

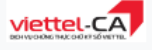

### Trang chủ Cấu hình hệ thống

### CMT\_123456789 Đăng xuất

Điều 3. Quyết dình có hiệu lực thi hành kể từ ngày ký. Trường ban Tổ chức cân bỏ, Chánh Văn phòng, Trường ban Tải chính kế toán và..... chịu trách nhiệm thi hành Quyết định này./.

Nơi nhận: (12)  GIÁM ĐỐC (10)

\* Ghi chú: (1) Cơ quan chủ quản: cỡ 13, in hoa, dúng, không dậm;
(2) Cơ quan bạn hành: cỡ 13, in hoa, dúng, dậm; (3) Chữ viết tắt tên văn bản và cơ quan bản hành: cô 13 in hoa, đứng, không đậm; (4) Quốc hiệu dòng 1: cờ 13, in hoa, đứng, đậm; (5) Quốc hiệu dòng 2: cỡ 14, in thường đứng, đặm;
 (6) Địa danh, ngày, tháng, năm: cô 14, in thường, nghiêng, không đặm; (7) Tên văn bản: cữ 14, in hoa, đứng, đậm;
(8) Trích yêu nội dung: cữ 14, in thường, đứng, đậm; (9) Căn cứ: cõ 14, in thường, đứng, không đậm;
 (10) Thẩm quyển: cỡ 14, in hoa, đậm; (11) Ho, tên người ký: cõ 14, in thường, đậm;
 (12) Nơi nhận: cỡ 12, in thường, nghiêng, dậm; (13) Don vị nhận văn bản: cõ 11, in thường, đứng, không dâm.

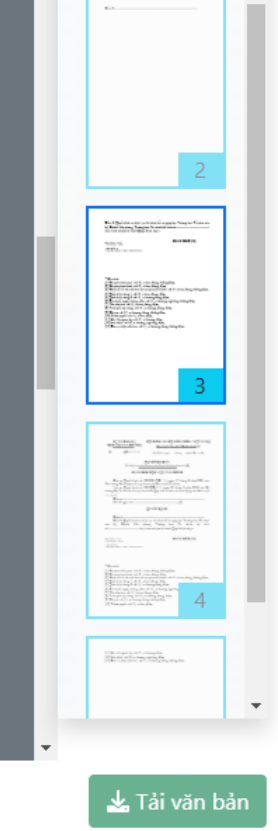

viettel telecom

🔰 Chọn File PDF khác

🛂 Chọn vị trí ký

👏 Ký văn bản

### Bước 8: Chọn vị trí ký

Chọn các thông tin sau:

- Chứng thư số: Chọn chứng thư số dùng để ký, thông tin CTS hiện thị chi tiết bên dưới.
- Mẫu chữ ký: Chọn mẫu chữ ký dùng để hiển thị chữ ký trên văn bản PDF.
- Vị trí trang ký:
  - Tự động: Phần mềm tự động nhân diện vị trí có khả năng là vị trí cần ký của văn bản (nếu văn bản PDF tuân thủ theo đúng quy định về văn bản của Bộ nội vụ).
  - Trang đầu: Chữ ký đặt tại trang đầu của tài liệu PDF.
  - > Trang cuối: Chữ ký đặt tại trang cuối của tài liệu PDF.
  - Trang khác: Khách hàng được chọn chỉ định trang mà chữ ký được hiển thị trong tài liệu PDF.

Trang ký: Trang ký của chữ ký trong tài liệu PDF Chú ý: Trường hợp muốn hiển thị chữ ký tại trang ký khác thì cần nhấn Chọn vị trí ký để chọn lại trang ký mong muốn

### Chọn chứng thư số và mẫu chữ ký

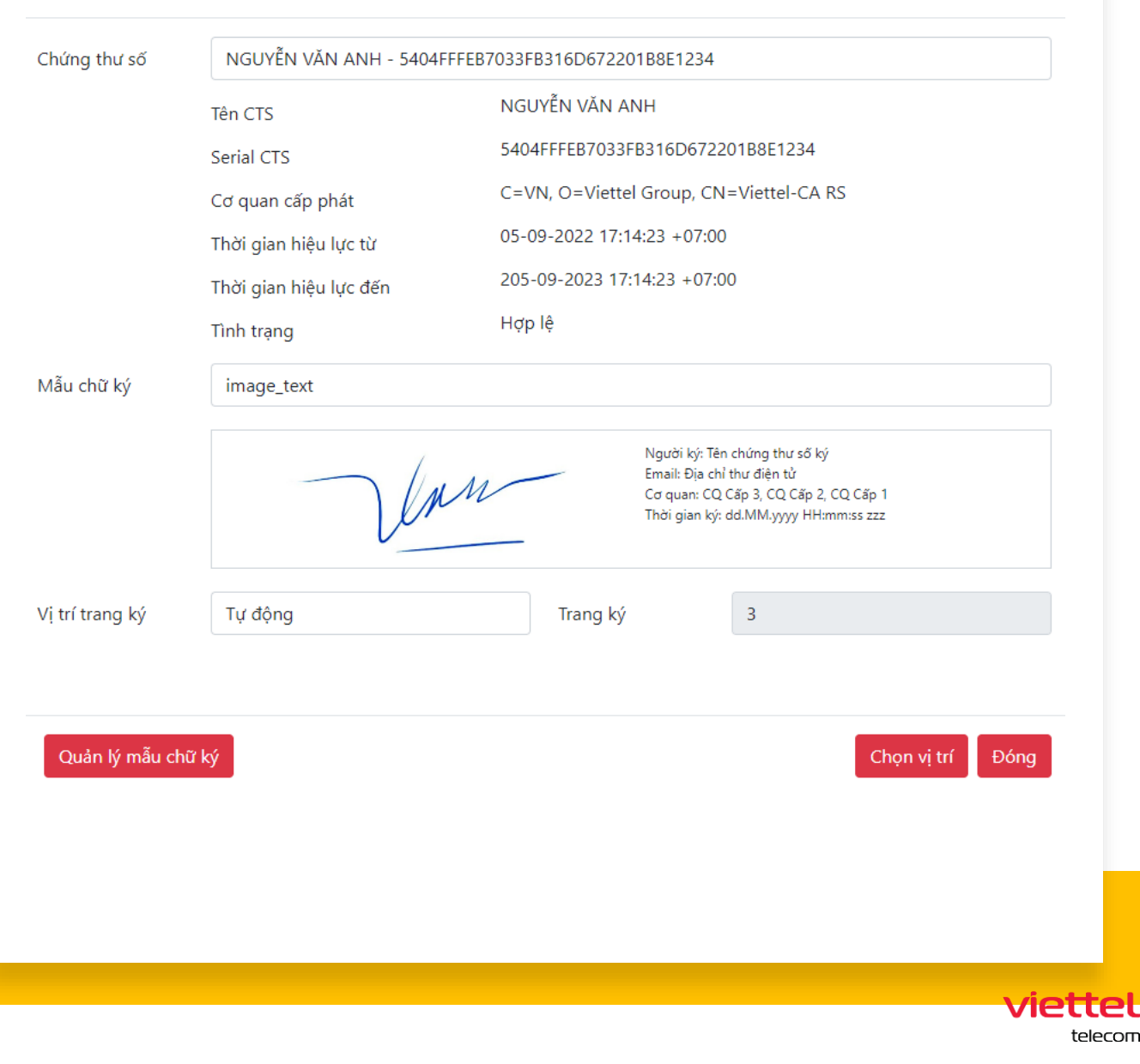

**Bước 9:** Sau khi đã chọn được vị trí ký >> Click Ký văn bản, một yêu cầu ký sẽ được gửi tới ứng dụng MySign. Khách hàng cần mở ứng dụng MySign trên điện thoại để xác thực cho yêu cầu ký này.

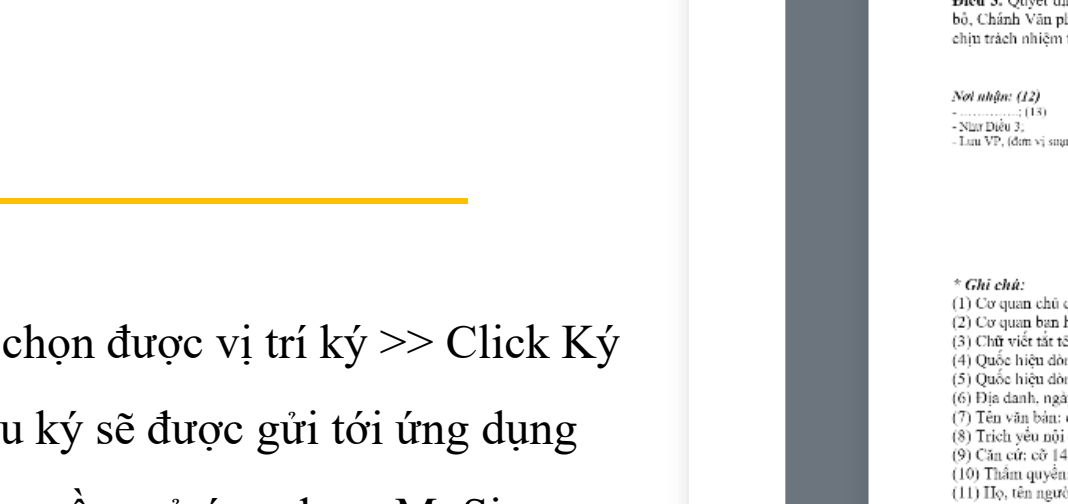

viettel-CA

Trang chủ Cấu hình hệ thống

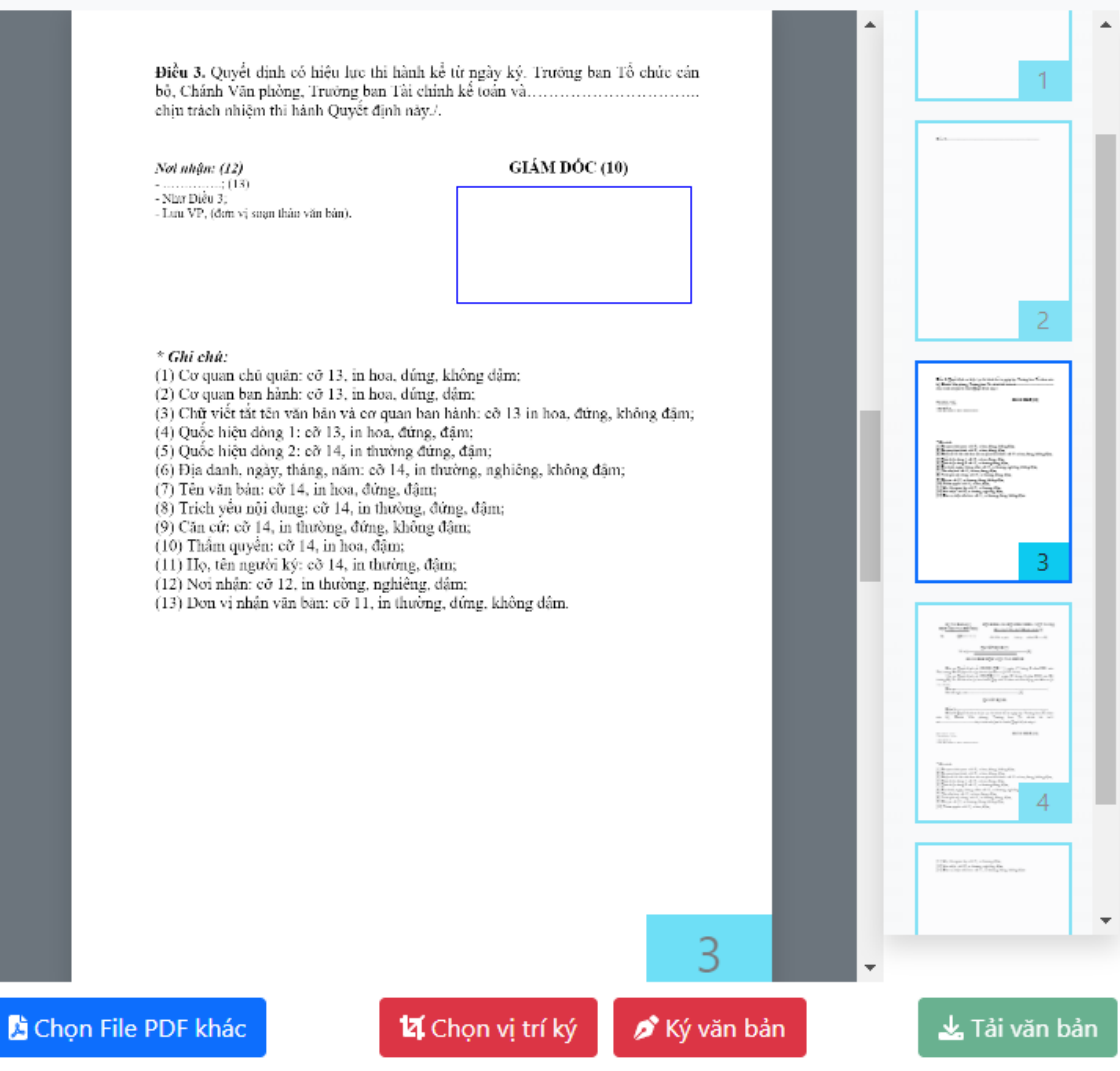

CMT\_123456789 Đăng xuất

Viettet telecom

# **Bước 10:** So khớp mã OTP trên màn hình và điện thoại (trong app Mysign)

|                                                                                                    | Xác nhận k                                                                    | ý tài liệu                                                                         | CNAT 10045                  | → <u>Đăng xuất</u>                                                                                                    |
|----------------------------------------------------------------------------------------------------|-------------------------------------------------------------------------------|------------------------------------------------------------------------------------|-----------------------------|----------------------------------------------------------------------------------------------------|
| Điế<br>bộ,<br>chị<br>Nơi                                                                                                  | Yêu cầu ký số với r<br>Mở ứng dụng <mark>My</mark> S                          | nã OTP sau đã được gửi vi<br>l <mark>ign</mark> và <mark>xác nhận</mark> để ký tài | ề thiết bị di động.<br>liệu |                                                                                                    |
| - NL<br>- Ta                                                                                                    | Μ                                                                             | ã OTP                                                                              | Thời gian còn lại           |                                                                                                    |
|                                                                                                    | ey                                                                            | dTo                                                                                | 115 s                       | 2                                                                                                    |
| *(<br>11)<br>(2)<br>(3)<br>(4)<br>(6)<br>(7)<br>(8)<br>(9)<br>(11)<br>(11)<br>(12)<br>(12)<br>(12)<br>(12)<br>(12)<br>(12 | Cài đặt ứng dụng<br>Downroad on the<br>App Store<br>Gast IN ON<br>Google Play |                                                                                    | venu (A)                    | An an an an an an an an an an an an an an                                                                                                    |
|                                                                                                    |                                                                               |                                                                                    | Đóng                        |                                                                                                    |
|                                                                                                    |                                                                               |                                                                                    |                             |                                                                                                    |
|                                                                                                    |                                                                               |                                                                                    | 3.                          | A CONTRACTOR OF A CONTRACTOR OF A CONTRACTOR O |
| Chọn File PDI                                                                                                    | F khác                                                                        | <b>វេ</b> Chọn vị trí ký                                                           | 🔊 Ký văn bản                | 🛓 Tải văn bản                                                                                                    |

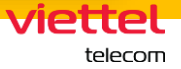

**Bước 11:** Trường hợp ký thành công sẽ nhận được thông báo và phần hiển thị file PDF sẽ thấy chữ ký mới:

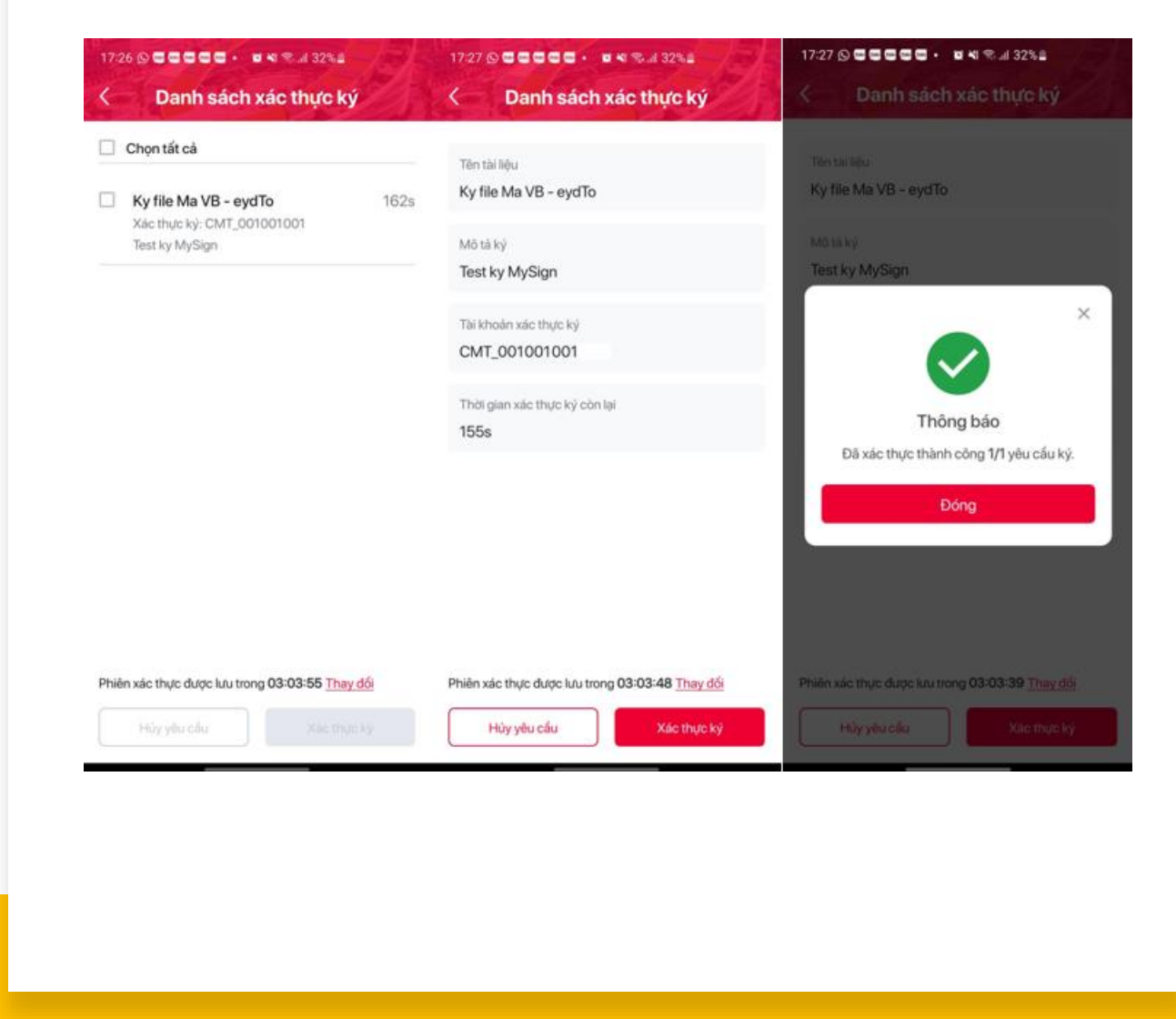

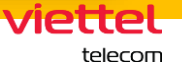

### **Bước 12:**

- Click Tải văn bản để lưu văn bản đã ký về máy tính.

- Trường hợp muốn ký tiếp văn bản khác thì Click Chon File PDF khác.

- Trường hợp muốn ký tiếp lần 2 vào văn bản thì thực hiện Click Chọn vị trí ký.

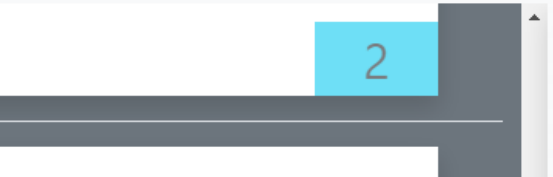

Điều 3. Quyết dịnh có hiệu lực thi hành kể từ ngày ký. Trường ban Tổ chức cán bộ, Chánh Văn phỏng, Trường ban Tài chính kế toán và... chiu trách nhiệm thị hành Ouyết định này./

Trang chủ Cấu hình hệ thống

Nơi nhận: (12) ...: (13) - Như Điều 3; Lưu VP, (đơn vị soạn thảo văn bản). GIÁM DÓC (10)

\* Ghi chú: (1) Cơ quan chủ quân: cỡ 13, in hoa, dứng, không dâm; (2) Co quan ban hành: cõ 13, in hoa, dứng, dâm; (3) Chữ viết tắt tên văn bản và cơ quan ban hành: cô 13 in hoa, đứng, không đậm; (4) Quốc hiệu dòng 1: cỡ 13, in hoa, đứng, đậm; (5) Quốc hiệu dòng 2: cỡ 14, in thường đứng, đảm; (6) Địa danh, ngày, tháng, năm: cỡ 14, in thường, nghiêng, không đâm; (7) Tên văn bán: cỡ 14, in hoa, đứng, đậm; (8) Trich yếu nội dung: cỡ 14, in thường, đứng, đậm; (9) Căn cứ: cõ 14, in thường, đứng, không đậm; (10) Thấm quyển: cỡ 14, in hoa, đậm; (11) Ho, tên người ký: cờ 14, in thường, đậm; (12) Noi nhận: cỡ 12, in thường, nghiêng, dậm; (13) Don vị nhận văn bản: cõ 11, in thường, đứng, không dâm.

🔏 Chọn File PDF khác

viettel-CA

🛛 🗹 Chọn vị trí ký

🔊 Ký văn bản

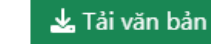

CMT\_123456789 Đăng xuất

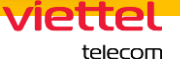

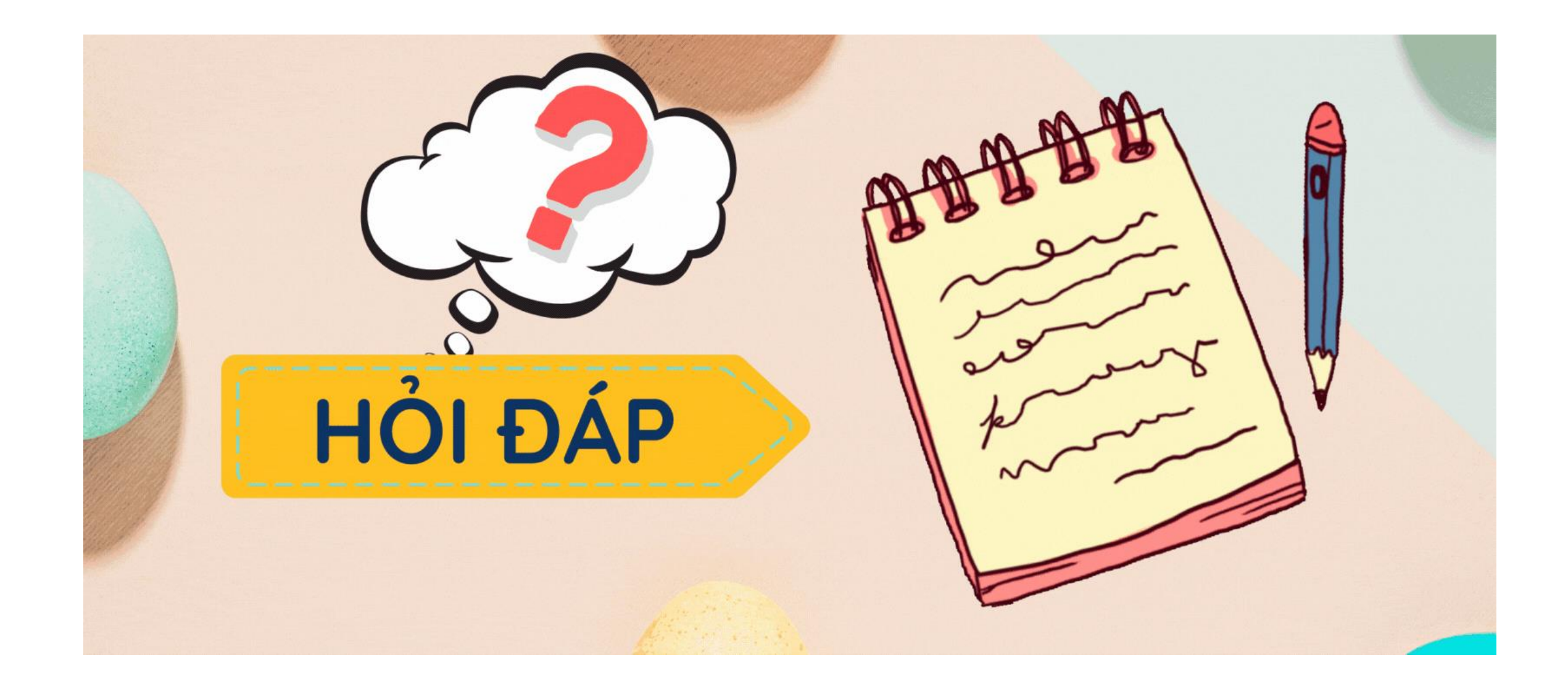

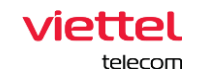